Una vez pasado los precios a las balanzas , vamos a encontrar un Icono , que se llama Jac, damos DobleClick

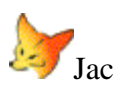

Al ingresar al sistema vemos esta selección de opciones, nosotros vamos a elegir Pasaje, se deplegara una solapa donde dice tambien Pasaje y hacemos clic en la misma

| J.A.C         |                |                 |               |  |  |
|---------------|----------------|-----------------|---------------|--|--|
| <u>S</u> alir | <u>V</u> entas | <u>P</u> asajes | Mantenimiento |  |  |
|               |                |                 |               |  |  |
|               |                |                 |               |  |  |

una vez que hicimos clic en la solapa Pasaje ingresamos a este formulario donde tenemos 2 botones ; uno Pasaje y otro Cerrar, hacemos Click sobre Pasaje

| Acceso d | e VPF a Acces | 55     |      | -OX |
|----------|---------------|--------|------|-----|
|          | K             | RETZ   |      |     |
|          |               |        |      |     |
|          |               | Pasaje | Cerr | ar  |

Una vez completado el ciclo de pasado del sofware de la balanza, donde pasa los precios al sistema de facturación

| KRETZ                |  |
|----------------------|--|
| Mensajes del Sistema |  |
| PASAJE CONCLUIDO     |  |
| Aceptar              |  |
|                      |  |
| Pasaje Cerrar        |  |

Una vez terminado el pasaje de los datos nos sale un formulario mas chico donde nos dice PASAJE CONCLUIDO y un Boton <u>ACEPTAR</u> hacemos un click.-

Luego para salir del mismo usamos la opcion Salir

| J.A.C |                |                 |               |  |  |  |
|-------|----------------|-----------------|---------------|--|--|--|
| Salir | <u>V</u> entas | <u>P</u> asajes | Mantenimiento |  |  |  |
|       |                |                 |               |  |  |  |
|       |                |                 |               |  |  |  |